# Exemple de configuration de terminaux basés sur TC de la périphérie de collaboration

### Contenu

Introduction Conditions préalables **Conditions requises Components Used** Configuration Étape 1. Créez un profil de téléphone sécurisé sur CUCM au format FQDN (facultatif). Étape 2. Assurez-vous que le mode de sécurité du cluster est (1) - Mixte (facultatif). Étape 3. Créez un profil dans CUCM pour le point de terminaison basé sur TC. Étape 4. Ajoutez le nom du profil de sécurité au SAN du certificat Expressway-C/VCS-C (facultatif). Étape 5. Ajoutez le domaine UC au certificat Expressway-E/VCS-E. Étape 6. Installez le certificat CA de confiance approprié sur le point de terminaison basé sur TC. Étape 7. Configuration d'un point de terminaison basé sur TC pour le provisionnement Edge Vérification Point de terminaison basé sur TC CUCM Expressway-C Dépannage Outils Point de terminaison TC Expressways CUCM Problème 1: L'enregistrement de la périphérie de la baie de disgues n'est pas visible et/ou le nom d'hôte n'est pas résoluble Journaux des terminaux TC Correction Problème 2: L'autorité de certification n'est pas présente dans la liste des autorités de certification de confiance sur le point de terminaison basé sur TC Journaux des terminaux TC Correction Problème 3: Expressway-E ne possède pas de domaine UC répertorié dans le SAN Journaux des terminaux TC SAN Expressway-E Correction Problème 4: Le nom d'utilisateur et/ou le mot de passe fournis dans le profil d'approvisionnement de TC est incorrect Journaux des terminaux TC Expressway-C/VCS-C Correction

Problème 5: L'enregistrement des terminaux basé sur TC est rejeté Traces CUCM Point de terminaison TC Expressway-C/VCS-C réel Correction Problème 6: Échec du provisionnement des terminaux basé sur TC - Aucun serveur UDS Informations connexes

### Introduction

Le document décrit ce qui est nécessaire pour configurer et dépanner l'enregistrement des terminaux basés sur TelePresence Codec (TC) via la solution Mobile and Remote Access.

### Conditions préalables

#### **Conditions requises**

Cisco vous recommande de prendre connaissance des rubriques suivantes :

- Solution d'accès mobile et à distance
- Certificats VCS (Video Communication Server)
- Expressway X8.1.1 ou version ultérieure
- Cisco Unified Communication Manager (CUCM) version 9.1.2 ou ultérieure
- Terminaux basés sur TC
- CE8.x nécessite la clé d'option de cryptage pour activer « Edge » en tant qu'option de provisionnement

#### **Components Used**

Les informations contenues dans ce document sont basées sur les versions de matériel et de logiciel suivantes :

- VCS X8.1.1 ou version ultérieure
- CUCM version 9.1(2)SU1 ou ultérieure et IM & Presence version 9.1(1) ou ultérieure
- Microprogramme TC 7.1 ou ultérieur (TC7.2 recommandé)
- Contrôle et Expressway/Expressway Core et Edge VCS
- CUCM
- Point de terminaison TC

The information in this document was created from the devices in a specific lab environment. All of the devices used in this document started with a cleared (default) configuration. If your network is live, make sure that you understand the potential impact of any command.

## Configuration

Ces étapes de configuration supposent que l'administrateur va configurer le point de terminaison basé sur TC pour l'enregistrement sécurisé des périphériques. L'enregistrement sécurisé n'est

**PAS** obligatoire, mais le guide de solution Mobile and Remote Access donne l'impression que c'est parce qu'il y a des captures d'écran de la configuration qui montrent des profils de périphériques sécurisés sur CUCM.

# Étape 1. Créez un profil de téléphone sécurisé sur CUCM au format FQDN (facultatif).

- 1. Dans CUCM, sélectionnez System > Security > Phone Security Profile.
- 2. Cliquez sur Ajouter nouveau.
- 3. Sélectionnez le type de point de terminaison basé sur TC et configurez les paramètres suivants :
- 4. Nom Secure-EX90.tbtp.local (format FQDN requis)
- 5. Mode de sécurité du périphérique crypté
- 6. Type de transport TLS
- 7. Port du téléphone SIP 5061

| Phone Securi | ity | Profil | le Co | nfigu | ration |
|--------------|-----|--------|-------|-------|--------|
|--------------|-----|--------|-------|-------|--------|

| Add successful                    |                                        |               |                        |
|-----------------------------------|----------------------------------------|---------------|------------------------|
| Phone Security Profi              | le Information                         |               |                        |
| Product Type:<br>Device Protocol: | Cisco TelePresence EX90<br>SIP         |               |                        |
| Name*<br>Description              | Secure-EX90.tbtp.local                 |               |                        |
| Nonce Validity Time*              | 600                                    |               |                        |
| Device Security Mode              | Encrypted                              | •             |                        |
| Transport Type*                   | TLS                                    | •             |                        |
| Enable Digest Auth                | entication                             |               |                        |
| TFTP Encrypted Co                 | nfig                                   |               |                        |
| Exclude Digest Cree               | dentials in Configuration File         |               |                        |
| Phone Security Profi              | le CAPF Information                    |               |                        |
| Authentication Mode*              | By Null String                         |               | •                      |
| Key Size (Bits)*                  | 2048                                   |               | •                      |
| Note: These fields are            | related to the CAPF Information settin | gs on the Pho | one Configuration page |
| Parameters used in                | Phone                                  |               |                        |
|                                   |                                        |               |                        |

Étape 2. Assurez-vous que le mode de sécurité du cluster est (1) - Mixte (facultatif).

- 1. Dans CUCM, sélectionnez System > Enterprise Parameters.
- 2. Faites défiler jusqu'à Paramètres de sécurité > Mode de sécurité du cluster > 1.

| Security Parameters     |   |
|-------------------------|---|
| Cluster Security Mode * | 1 |

Si la valeur n'est pas 1, CUCM n'a pas été sécurisé. Si tel est le cas, l'administrateur doit examiner l'un de ces deux documents afin de sécuriser CUCM.

Guide de sécurité CUCM 9.1(2)

Guide de sécurité CUCM 10

#### Étape 3. Créez un profil dans CUCM pour le point de terminaison basé sur TC.

- 1. Dans CUCM, sélectionnez **Device > Phone**.
- 2. Cliquez sur Ajouter nouveau.
- 3. Sélectionnez le type de point de terminaison basé sur TC et configurez les paramètres suivants : Adresse MAC : adresse MAC du périphérique basé sur TCChamps étoilés obligatoires (\*)Propriétaire - UtilisateurID utilisateur propriétaire - Propriétaire associé au périphériqueProfil de sécurité des périphériques - Profil précédemment configuré (Secure-EX90.tbtp.local)Profil SIP - Profil SIP standard ou tout profil personnalisé précédemment créé

| Phone Configuration                                                                                                    |                                                      | Related Links: B                 | ack To Find/List      |
|----------------------------------------------------------------------------------------------------|------------------------------------------------------|----------------------------------|-----------------------|
| 🎧 Save 💥 Delete 🗋 Copy 🎴 Reset 🦽 Apply C                                                                                    | Config 👍 Acki New                                    |                                  |                       |
| Status                                                                                                    |                                                      |                                  |                       |
| (i) Update successful                                                                                                    |                                                      |                                  |                       |
| Association Information                                                                                                    | Phone Type                                           |                                  |                       |
| Modify Button Items                                                                                                    | Product Type: Cisco TelePres<br>Device Protocol: SIP | ence EX90                        |                       |
| 1 Une [1] - 9211 in Baseline TelePresence PT                                                                                |                                                      |                                  |                       |
| Unassigned Associated Items     Unassigned Associated Items     Unassigned Associated Items     Unassigned Associated Items | Registration Unknown                                 |                                  |                       |
|                                                                                                    | IP Address                                           | Unknown                          |                       |
|                                                                                                    | Device is Active                                     |                                  |                       |
|                                                                                                    | 2 Device is trusted                                  |                                  |                       |
|                                                                                                    | MAC Address*                                         | 00506006EAFE                     |                       |
|                                                                                                    | Description                                          | Stoj EX90                        |                       |
|                                                                                                    | Device Pool*                                         | Baseline_TelePresence-DP         | ✓ <u>View Details</u> |
|                                                                                                    | Common Device Configuration                          | < None >                         | ✓ <u>View Details</u> |
|                                                                                                    | Phone Button Template*                               | Standard Cisco TelePresence EX90 | +                     |
|                                                                                                    | Common Phone Profile*                                | Standard Common Phone Profile    | -                     |
| Owner                                                                                                    | O User 🔘 Anon                                        | ymous (Public/Shared Space)      |                       |
| Owner User ID*                                                                                                    | pstojano                                             | •                                |                       |
| Phone Load Name                                                                                                    |                                                      |                                  |                       |

| Packet Capture Mode*             | None                               | • |
|----------------------------------|------------------------------------|---|
| Packet Capture Duration          | 0                                  |   |
| BLF Presence Group*              | Standard Presence group            | ÷ |
| MTP Preferred Originating Codec* | 711ulaw                            | Ŧ |
| Device Security Profile*         | Secure-EX90.tbtp.local             | + |
| Rerouting Calling Search Space   | < None >                           | + |
| SUBSCRIBE Calling Search Space   | < None >                           | + |
| SIP Profile*                     | Standard SIP Profile For Cisco VCS | ÷ |
| Digest User                      | < None >                           | + |
| Media Termination Point Require  | ed                                 |   |
| 🗖 Unattended Port                |                                    |   |
| Require DTMF Reception           |                                    |   |

#### Étape 4. Ajoutez le nom du profil de sécurité au SAN du certificat Expressway-C/VCS-C (facultatif).

- 1. Dans Expressway-C/VCS-C, accédez à Maintenance > Security Certificates > Server Certificate.
- 2. Cliquez sur Generate CSR.
- 3. Complétez les champs de demande de signature de certificat (CSR) et assurez-vous que le nom du profil de sécurité du téléphone Unified CM a le profil de sécurité du téléphone indiqué au format FQDN (Fully Qualified Domain Name). Par exemple, Secure-EX90.tbtp.local. Note: Les noms des profils de sécurité du téléphone Unified CM sont répertoriés à l'arrière du champ Subject Alternate Name (SAN).
- 4. Envoyez le CSR à une autorité de certification interne ou tierce à signer.
- 5. Sélectionnez **Maintenance > Security Certificates > Server Certificate** afin de télécharger le certificat sur Expressway-C/VCS-C.

| Generate CSR                                                                  |                                                                                                    | You are here: <u>Maintenance * Security ce</u> |
|-------------------------------------------------------------------------------|----------------------------------------------------------------------------------------------------|------------------------------------------------|
| Common name                                                                   |                                                                                                    |                                                |
| Common name<br>Common name as it will appear                                  | FQDN of Expressway                                                                                                    |                                                |
| Alternative name                                                              |                                                                                                    |                                                |
| Subject alternative names<br>Additional alternative names (comma separated)   | FGDN of Expressway cluster plus FGDNs of all peers in the                                                                                                    | e cluster 👻 🤖                                  |
| IM and Presence chat node aliases (federated group chat)                      | conference-2-StandAloneClusterSad9a tbtp.local                                                                                                    | Format XMPPAddress 🗸 🧃                         |
| Unified CM phone security profile names<br>Alternative name as it will appear | Secure-EX90.tbtp local<br>DNS:RTP-TBTP-EXPRWY-C.tbtp local                                                                                                    | J)                                             |
|                                                                               | DNS:RTP-TBTP-EXPRVVY-C1 tbtp.local<br>DNS:RTP-TBTP-EXPRVVY-C2 tbtp.local<br>XMPP: conference-2-StandAloneClusterSad9a.tbtp.local<br>DNS:Secure-EX90.tbtp.local |                                                |
| Additional information                                                        |                                                                                                    |                                                |
| l<br>Key length (in bits)                                                     | 4096 <b>-</b> (j)                                                                                                    |                                                |
| Country                                                                       | * US (j)                                                                                                    |                                                |
| State or province                                                             | * NC                                                                                                    | (j)                                            |
| Locality (town name)                                                          | * RTP                                                                                                    | <b>()</b>                                      |
| Organization (company name)                                                   | · Cisco                                                                                                    | <b>(j)</b>                                     |
| Organizational unt                                                            | * TelePresence                                                                                                    | 0                                              |

#### Étape 5. Ajoutez le domaine UC au certificat Expressway-E/VCS-E.

- 1. Dans Expressway-E/VCS-E, sélectionnez Maintenance > Certificats de sécurité > Certificat de serveur.
- 2. Cliquez sur Generate CSR.
- Complétez les champs CSR et assurez-vous que les domaines d'enregistrement Unified CM contiennent le domaine auquel le point de terminaison basé sur TC effectuera des demandes Collaboration Edge (collab-edge), soit au format DNS (Domain Name Server), soit au format SRV (Service Name Name Server).
- 4. Envoyez le CSR à une CA interne ou tierce pour signature.
- 5. Sélectionnez **Maintenance > Security Certificates > Server Certificate** afin de télécharger le certificat sur l'Expressway-E/VCS-E.

| enerate CSR                                    | Yo                                                                 | u are here: <u>Maintenance • Securi</u> |
|------------------------------------------------|--------------------------------------------------------------------|-----------------------------------------|
| Common name                                    |                                                                    |                                         |
| Common name                                    | FGDN of Expressively cluster 👻 🁔                                   |                                         |
| Common name as it will appear                  | RTP-TBTP-EXPRWY-E                                                  |                                         |
| Alternative name                               |                                                                    |                                         |
| Subject alternative names                      | FGDN of Expressival cluster plus FGDNs of all peers in the cluster | r 🚽 🐌                                   |
| Additional alternative names (comma separated) | tbtp.local                                                         | (j)                                     |
| Unified CM registrations domains               | tbtp.local                                                         | Format SRVName 👻 🧃                      |
| Alternative name as it will appear             | DNS:RTP-TBTP-EXPRVVY-E                                             |                                         |
|                                                | DNS:RTP-TBTP-EXPRVVY-E2.tbtp.local                                 |                                         |
|                                                | DNS:RTP-TBTP-EXPRVVY-E1 tbtp local                                 |                                         |
|                                                | SRV:_collab-edgetis.tktp.local                                     |                                         |
| Additional information                         |                                                                    |                                         |
| Key length (in bits)                           | 4096 🗸 🧃                                                           |                                         |
| Country                                        | * US (j)                                                           |                                         |
| State or province                              | * NC                                                               | 0                                       |
| Locality (town name)                           | * RTP                                                              | (j)                                     |
| Organization (company name)                    | * Cisco                                                            | Ū.                                      |
|                                                | The                                                                | 125                                     |

# Étape 6. Installez le certificat CA de confiance approprié sur le point de terminaison basé sur TC.

- 1. Dans le point de terminaison basé sur TC, sélectionnez **Configuration > Security**.
- 2. Sélectionnez l'onglet **CA** et recherchez le certificat CA qui a signé votre certificat Expressway-E/VCS-E.
- 3. Cliquez sur **Ajouter une autorité de certificat**. **Note**: Une fois le certificat ajouté, il apparaît dans la liste

| Successfully imp | orted th  | e certificate Please | reboot for changes to take | e effect.               |                            |         |                 |
|------------------|-----------|----------------------|----------------------------|-------------------------|----------------------------|---------|-----------------|
| Certificates C   | As        | Preinstalled CAs     | Strong Security Mode       | Non-persistent Mode     | CUCM                       |         |                 |
| Certificate      |           |                      | Issuer                     |                         |                            |         |                 |
| heros-W2K8VM3-   | CA        |                      | heros-W                    | 2KBVM3-CA               |                            | Delete  | New Certificate |
| dd Certificate / | Authon    | Ŋ                    |                            |                         |                            |         |                 |
|                  | C.A. file | No file selecter     | d E                        | Browse                  |                            |         |                 |
|                  |           | This system su       | pports PEM formatted files | ( pem) with one or more | CA certificates within the | : file. |                 |
|                  |           |                      |                            |                         |                            |         |                 |

**Note**: TC 7.2 contient une liste d'AC préinstallée. Si l'autorité de certification ayant signé le certificat Expressway-E figure dans cette liste, les étapes répertoriées dans cette section ne sont pas

obligatoires.

|                                                                                       | 💪 Call C                                                       | control           | 🔑 Conf        | iguration                                                                                                    | Diagnostics                                                                                                    | Maintenance                                                                    |                                          |             | 🌢 adn                                               |
|---------------------------------------------------------------------------------------|----------------------------------------------------------------|-------------------|---------------|----------------------------------------------------------------------------------------------------|----------------------------------------------------------------------------------------------------|--------------------------------------------------------------------------------|------------------------------------------|-------------|-----------------------------------------------------|
| Security                                                                              |                                                                |                   |               |                                                                                                    |                                                                                                    |                                                                                |                                          |             |                                                     |
| Certificates                                                                          | CAs                                                            | Preinsta          | alled CAs     | Strong Secu                                                                                                    | unty Mode Non-pr                                                                                                    | ersistent Mode CUCM                                                            |                                          |             |                                                     |
| his CA list is                                                                        | s used for Ci                                                  | isco UCM          | via Express   | way (Edge) pr                                                                                                    | ovisioning only.                                                                                                    |                                                                                |                                          |             |                                                     |
| onfigure pro                                                                          | visioning not                                                  | W.                |               |                                                                                                    |                                                                                                    |                                                                                |                                          |             |                                                     |
| nabled and                                                                            | disabled indi                                                  | sidually p        | all of them   | si noca usina                                                                                                    | the "Dreshle All/Enst                                                                                                    | hie All" hutton, Note that this hutto                                          | on only affects the                      | certificate | s listed on this                                    |
| age. Certific<br>Certificate                                                          | ates and ce                                                    | rtificate au      | dhorities upl | loaded globally                                                                                                    | on the system are n<br>ssuer                                                                                                    | ot affected.                                                                   |                                          |             | Disable All                                         |
| age. Certific<br>Certificate<br>A-Trust-riQu                                          | ates and cer<br>al-03                                          | rtificate au      | thorities up  | icaded globally<br> <br> <br> <br> <br> <br>                                                                                                    | on the system are n<br>ssuer<br>A Trust Ges. f. Sicher<br>Daterwerkehr GmbH                                                               | not affected.<br>heitasysteme im elektr                                        | Details                                  | ~           | Disable All                                         |
| age. Certific<br>Certificate<br>A-Trust-nQu<br>AAA Certific                           | ates and cei<br>ial-03<br>:ala Service:                        | rtificate au      | dhonties upl  | icaded globally<br> <br> <br> <br> <br> <br> <br>                                                                                                    | on the system are n<br>ssuer<br>A-Trust Ges. f. Sicher<br>Daterwerkehr GmbH<br>Comodo CA Limited                                          | heitssysteme im elektr.                                                        | Details<br>Details                       | > >         | Disable All<br>Disable<br>Disable                   |
| age. Certific<br>Certificate<br>A-Trust-nQu<br>AAA Certific<br>AC Raíz Ce             | ates and cer<br>Ial-03<br>Iale Service:<br>Iticámara S.        | rtificate au<br>s | dhorities upl | ic aded globally<br>j<br>c<br>c<br>c<br>c<br>c<br>c<br>c<br>c<br>c<br>c<br>c<br>c<br>c<br>c<br>c<br>c<br>c<br>d<br>c<br>d<br>c<br>d<br>c<br>d<br>c<br>d<br>c<br>c<br>d<br>c<br>c<br>d<br>c<br>c<br>d<br>c<br>c<br>c<br>c<br>c<br>c<br>c<br>c<br>c<br>c<br>c<br>c<br>c<br>c<br>c<br>c<br>c<br>c<br>c<br>c | on the system are n<br>ssuer<br>A-Trust Ges. f. Sicher<br>Daterwerkehr GmbH<br>Comodo CA Limited<br>Sociedad Cameral de<br>S.A.           | ot affected.<br>heitssysteme im elektr<br>Certificsción Digital - Certicámara  | Details<br>Details<br>Details            | > > >       | Disable All<br>Disable<br>Disable<br>Disable        |
| age. Certific<br>Certificate<br>A-Trust-nQu<br>AAA Certific<br>AC Rafz Ce<br>ACEDICOM | ates and cer<br>Ial-03<br>Iate Service<br>Iticámara S.<br>Root | rtificate au<br>s | dhonties upl  | ic aded globally<br>J<br>Caded globally<br>J<br>C<br>C<br>C<br>C<br>C<br>C<br>C<br>C<br>C<br>C<br>C<br>C<br>C<br>C<br>C<br>C<br>C<br>C                                                                                                    | on the system are n<br>ssuer<br>A-Trust Ges. f. Sicher<br>Daterverkehr GmbH<br>Comodo CA Limited<br>Sociedad Cameral de<br>S.A.<br>EDICOM | ot affected.<br>heitasysteme im elektr.<br>Certificación Digital - Certicámara | Details<br>Details<br>Details<br>Details | > > > >     | Disable All Disable Disable Disable Disable Disable |

**Note**: La page CA préinstallée contient un bouton pratique « Configurer le provisionnement maintenant » qui vous amène directement à la configuration requise indiquée à l'étape 2 de la section suivante.

# Étape 7. Configuration d'un point de terminaison basé sur TC pour le provisionnement Edge

- Dans le point de terminaison basé sur TC, sélectionnez Configuration > Network et assurezvous que ces champs sont correctement renseignés sous la section DNS : le nom de domaine Adresse du serveur
- Dans le point de terminaison basé sur TC, sélectionnez Configuration > Provisioning et assurez-vous que ces champs sont correctement renseignés : Nom de connexion - tel que défini dans CUCM Mode - Périphérie Mot de passe - tel que défini dans CUCM Gestionnaire externe Adresse : nom d'hôte de votre Expressway-E/VCS-E Domaine - Domaine où se trouve votre enregistrement de périphérie de groupe

| Provisioning     | l                            | C Refres | h Collapse all        | ✓ Expand all |
|------------------|------------------------------|----------|-----------------------|--------------|
|                  |                              |          |                       | ^            |
| Connectivity     | External                     | Save     |                       |              |
| HttpMethod       | GET                          | Save     |                       |              |
| LoginName        | pstojano                     | Save     | (0 to 80 characters)  |              |
| Mode             | Edge                         | Save     |                       |              |
| Password         |                              | Save     | (O to 64 characters)  |              |
| ExternalManager  |                              |          |                       | ^            |
| Address          | RTP-TBTP-EXPRWY-E.tbtp.local | Save     | (O to 64 characters)  |              |
| AlternateAddress |                              | Save     | (0 to 64 characters)  |              |
| Domain           | tbtp.local                   | Save     | (O to 64 characters)  |              |
| Path             |                              | Save     | (0 to 255 characters) |              |
| Protocol         | HTTPS                        | Save     |                       |              |

### Vérification

Référez-vous à cette section pour vous assurer du bon fonctionnement de votre configuration.

#### Point de terminaison basé sur TC

1. Dans l'interface utilisateur graphique Web, accédez à Accueil. Recherchez la section 'SIP Proxy 1' pour un état « Registered ». L'adresse du proxy est votre Expressway-E/VCS-E.

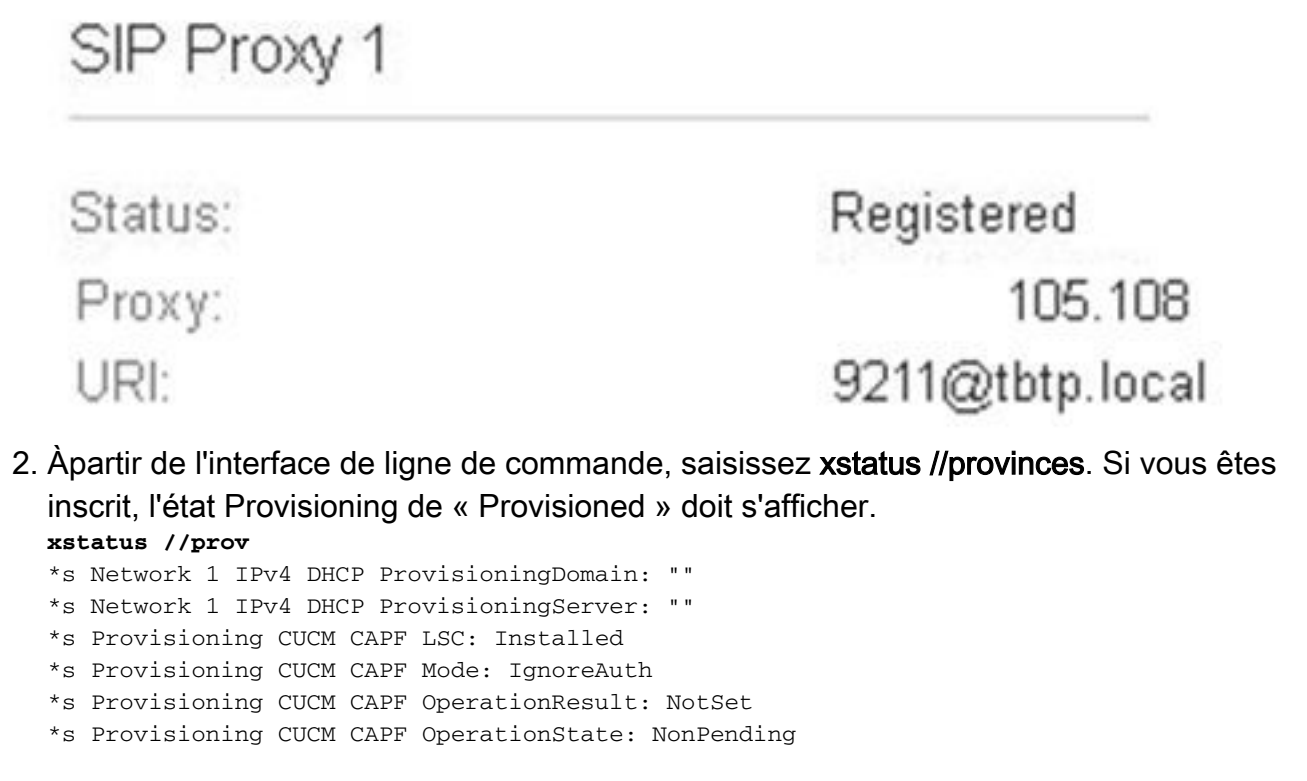

```
*s Provisioning CUCM CAPF ServerName: ""
*s Provisioning CUCM CAPF ServerPort: 0
*s Provisioning CUCM CTL State: Installed
*s Provisioning CUCM ExtensionMobility Enabled: False
*s Provisioning CUCM ExtensionMobility LastLoggedInUserId: ""
*s Provisioning CUCM ExtensionMobility LoggedIn: False
*s Provisioning CUCM ITL State: Installed
*s Provisioning CUCM ProvisionSecurity: Signed
*s Provisioning CUCM TVS Proxy 1 IPv6Address: ""
*s Provisioning CUCM TVS Proxy 1 Port: 2445
*s Provisioning CUCM TVS Proxy 1 Priority: 0
*s Provisioning CUCM TVS Proxy 1 Server: "xx.xx.97.131"
*s Provisioning CUCM UserId: "pstojano"
*s Provisioning NextRetry: ""
*s Provisioning Reason: ""
*s Provisioning Server: "xx.xx.97.131"
*s Provisioning Software Current CompletedAt: ""
*s Provisioning Software Current URL: ""
*s Provisioning Software Current VersionId: ""
*s Provisioning Software UpgradeStatus LastChange: "2014-06-30T19:08:40Z"
*s Provisioning Software UpgradeStatus Message: ""
*s Provisioning Software UpgradeStatus Phase: None
*s Provisioning Software UpgradeStatus SecondsUntilUpgrade: 0
*s Provisioning Software UpgradeStatus SessionId: ""
*s Provisioning Software UpgradeStatus Status: None
*s Provisioning Software UpgradeStatus URL: ""
*s Provisioning Software UpgradeStatus VersionId: ""
*s Provisioning Status: Provisioned
** end
```

#### CUCM

Dans CUCM, sélectionnez **Device > Phone**. Faites défiler la liste ou filtrez la liste en fonction de votre point de terminaison. Vous devriez voir un message « Inscrit avec %CUCM\_IP%« . L'adresse IP située à droite de cette page doit être votre Expressway-C/VCS-C qui effectue un proxy pour l'enregistrement.

| 0 🤱 | SEP00506006EAFE | Stoj EX90 | Baseline_TelePresence-DP | SIP | Registered with<br>.97.131 | .97.108 | 0 | 4 |
|-----|-----------------|-----------|--------------------------|-----|----------------------------|---------|---|---|
|-----|-----------------|-----------|--------------------------|-----|----------------------------|---------|---|---|

#### Expressway-C

- Dans Expressway-C/VCS-C, sélectionnez Status > Unified Communications > View Provisioning sessions.
- Filtrer par l'adresse IP de votre point de terminaison basé sur TC. L'image illustre un exemple de session provisionnée :

| 1000100. £ |         |            |                   |                     |  |  |
|------------|---------|------------|-------------------|---------------------|--|--|
| Username · | Device  | User agent | Unified CM server | Expire time         |  |  |
| pstojano   | 252.227 | Cisco/TC   | 97.131            | 2014-09-25 02:08:53 |  |  |

### Dépannage

Cette section fournit des informations que vous pouvez utiliser pour dépanner votre configuration.

Les problèmes d'enregistrement peuvent être causés par de nombreux facteurs, notamment le DNS, les problèmes de certificat, la configuration, etc. Cette section comprend une liste complète de ce que vous verriez généralement si vous rencontrez un problème donné et comment le

résoudre. Si vous rencontrez des problèmes en dehors de ce qui a déjà été documenté, n'hésitez pas à les inclure.

#### Outils

Pour commencer, soyez attentif aux outils à votre disposition.

#### Point de terminaison TC

#### GUI Web

- all.log
- Démarrer la journalisation étendue (inclure une capture de paquets complète)

#### CLI

Ces commandes sont les plus utiles pour le dépannage en temps réel :

- log ctx HttpClient debug 9
- log ctx PROV debug 9
- sortie du journal sur < : affiche la journalisation via la console

Pour recréer efficacement le problème, basculez le mode Provisioning de « Edge » à « Off », puis revenez à « Edge » dans l'interface utilisateur graphique Web. Vous pouvez également entrer le **mode d'approvisionnement xConfiguration :** dans la CLI.

#### Expressways

- Journaux de diagnostic
- TCPDump

#### CUCM

Traces SDI/SDL

# Problème 1: L'enregistrement de la périphérie de la baie de disques n'est pas visible et/ou le nom d'hôte n'est pas résoluble

Comme vous pouvez le voir, la commande get\_edge\_config échoue en raison de la résolution de noms.

#### Journaux des terminaux TC

15716.23 HttpClient HTTPClientCurl error (https://RTP-TBTP-EXPRWY-E.tbtp.local:8443/dGJ0cC5jb20/get\_edge\_config/): 'Couldn't resolve host name'

15716.23 PROV ProvisionRequest failed: 4 (**Couldn't resolve host name**) 15716.23 PROV I: notify\_http\_done: Received 0 (Couldn't resolve host name) on request https://RTP-TBTP-EXPRWY-E.tbtp.local:8443/dGJ0cC5jb20/get\_edge\_config/

#### Correction

- 1. Vérifiez si l'enregistrement collab-edge est présent et retourne le nom d'hôte correct.
- 2. Vérifiez si les informations du serveur DNS configurées sur le client sont correctes.

# Problème 2: L'autorité de certification n'est pas présente dans la liste des autorités de certification de confiance sur le point de terminaison basé sur TC

#### Journaux des terminaux TC

```
15975.85 HttpClient
                        Trying xx.xx.105.108...
15975.85 HttpClient Adding handle: conn: 0x48390808
15975.85 HttpClient Adding handle: send: 0
15975.86 HttpClient Adding handle: recv: 0
15975.86 HttpClient Curl_addHandleToPipeline: length: 1
15975.86 HttpClient - Conn 64 (0x48396560) send_pipe: 0, recv_pipe: 0
15975.87 HttpClient - Conn 65 (0x4835a948) send_pipe: 0, recv_pipe: 0
15975.87 HttpClient - Conn 67 (0x48390808) send_pipe: 1, recv_pipe: 0
15975.87 HttpClient Connected to RTP-TBTP-EXPRWY-E.tbtp.local (xx.xx.105.108)
port 8443 (#67)
15975.87 HttpClient successfully set certificate verify locations:
15975.87 HttpClient CAfile: none
CApath: /config/certs/edge_ca_list
15975.88 HttpClient Configuring ssl context with special Edge certificate verifier
15975.88 HttpClient SSLv3, TLS handshake, Client hello (1):
15975.88 HttpClient SSLv3, TLS handshake, Server hello (2):
15975.89 HttpClient SSLv3, TLS handshake, CERT (11):
15975.89 HttpClient SSLv3, TLS alert, Server hello (2):
15975.89 HttpClient SSL certificate problem: self signed certificate in
certificate chain
15975.89 HttpClient Closing connection 67
15975.90 HttpClient HTTPClientCurl error
(https://RTP-TBTP-EXPRWY-E.tbtp.local:8443/dGJ0cC5jb20/get_edge_config/):
'Peer certificate cannot be authenticated with given CA certificates'
15975.90 PROV ProvisionRequest failed: 4 (Peer certificate cannot be
authenticated with given CA certificates)
15975.90 PROV I: notify_http_done: Received 0 (Peer certificate cannot be
authenticated with given CA certificates) on request
https://RTP-TBTP-EXPRWY-E.tbtp.local:8443/dGJ0cC5jb20/get_edge_config/
15975.90 PROV EDGEProvisionUser: start retry timer for 15 seconds
```

#### Correction

1. Vérifiez si une CA tierce est répertoriée sous l'onglet Security > CAs du point de terminaison.

2. Si l'autorité de certification est répertoriée, vérifiez qu'elle est correcte.

#### Problème 3: Expressway-E ne possède pas de domaine UC répertorié dans le SAN

#### Journaux des terminaux TC

```
'_collab-edge._tls.tbtp.local' not found in certificate SAN list
82850.02 HttpClient SSLv3, TLS alert, Server hello (2):
82850.02 HttpClient SSL certificate problem: application verification failure
82850.02 HttpClient Closing connection 113
82850.02 HttpClient HTTPClientCurl error
(https://RTP-TBTP-EXPRWY-E.tbtp.local:8443/dGJ0cC5jb20/get_edge_config/):
'Peer certificate cannot be authenticated with given CA certificates'
SAN Expressway-E
```

X509v3 Subject Alternative Name: DNS:RTP-TBTP-EXPRWY-E.tbtp.local, **SRV:\_collab-edge.\_tls.tbtppppp.local Correction** 

- 1. Régénérer Expressway-E CSR afin d'inclure les domaines UC.
- 2. Il est possible que sur le point de terminaison TC le paramètre **ExternalManager Domain** ne soit pas défini sur le domaine UC. Si c'est le cas, vous devez le faire correspondre.

#### Problème 4: Le nom d'utilisateur et/ou le mot de passe fournis dans le profil d'approvisionnement de TC est incorrect

Journaux des terminaux TC

83716.67 HttpClient Server auth using Basic with user 'pstojano' 83716.67 HttpClient GET /dGJ0cC5jb20/get\_edge\_config/ HTTP/1.1 Authorization: xxxxxx Host: RTP-TBTP-EXPRWY-E.tbtp.local:8443 Cookie: JSESSIONIDSSO=34AFA4A6DEE1DDCE8B1D2694082A6D0A Content-Type: application/x-www-form-urlencoded Accept: text/xml User-Agent: Cisco/TC Accept-Charset: ISO-8859-1,utf-8 83716.89 HttpClient HTTP/1.1 401 Unauthorized 83716.89 HttpClient Authentication problem. Ignoring this. 83716.90 HttpClient WWW-Authenticate: Basic realm="Cisco-Edge" 83716.90 HttpClient Server CE\_C ECS is not blacklisted 83716.90 HttpClient Server: CE\_C ECS 83716.90 HttpClient Date: Thu, 25 Sep 2014 17:42:51 GMT 83716.90 HttpClient Age: 0 83716.90 HttpClient Transfer-Encoding: chunked 83716.91 HttpClient Connection: keep-alive 83716.91 HttpClient 83716.91 HttpClient 0 83716.91 HttpClient Connection #116 to host RTP-TBTP-EXPRWY-E.tbtp.local left intact 83716.91 HttpClient HTTPClientCurl received HTTP error 401

83716.91 PROV ProvisionRequest failed: 5 (HTTP code=401) 83716.91 PROV I: notify\_http\_done: Received 401 (HTTP code=401) on request https://RTP-TBTP-EXPRWY-E.tbtp.local:8443/dGJ0cC5jb20/get\_edge\_config/

#### Expressway-C/VCS-C

```
Level="DEBUG" Action="Received"
Request-url="https://xx.xx.97.131:8443/cucm-uds/user/pstojano/devices"
HTTPMSG:
HTTP/1.1 401 Unauthorized
Expires: Wed, 31 Dec 1969 19:00:00 EST
Server:
Cache-Control: private
Date: Thu, 25 Sep 2014 17:46:20 GMT
Content-Type: text/html;charset=utf-8
WWW-Authenticate: Basic realm="Cisco Web Services Realm"
2014-09-25T13:46:20-04:00 RTP-TBTP-EXPRWY-C UTCTime="2014-09-25 17:46:20,92"
Module="developer.edgeconfigprovisioning.server" Level="DEBUG"
CodeLocation="edgeprotocol(1018)" Detail="Failed to authenticate user against server"
Username="pstojano" Server="('https', 'xx.xx.97.131', 8443)"
Reason="<twisted.python.failure.Failure <type 'exceptions.Exception'>>
"2014-09-25T13:46:20-04:00 RTP-TBTP-EXPRWY-C edgeconfigprovisioning:
Level="INFO" Detail="Failed to authenticate user against server" Username="pstojano"
Server="('https', 'xx.xx.97.131', 8443)" Reason="<twisted.python.failure.Failure
<type 'exceptions.Exception'>>" UTCTime="2014-09-25 17:46:20,92"
Correction
```

- Vérifiez que le nom d'utilisateur/mot de passe saisi dans la page Provisioning du point de terminaison TC est valide.
- 2. Vérifiez les informations d'identification par rapport à la base de données CUCM.
- 3. Version 10 Utiliser le portail Self Care
- 4. Version 9 Utiliser les options utilisateur CM
- L'URL des deux portails est la même : https://%CUCM%/ucmuser/

S'il y a une erreur de droits insuffisante, assurez-vous que ces rôles sont attribués à l'utilisateur :

- · CTI standard activé
- Utilisateur final CCM standard

#### Problème 5: L'enregistrement des terminaux basé sur TC est rejeté

| 12   | SEPONSOGOOGEAFE | Stoj EX90 | Baceline TelePresence-DP | SID | Pejected | 97 108   |
|------|-----------------|-----------|--------------------------|-----|----------|----------|
| FILM | SEPODOOUCAIL    | StojEnso  | Dasenno Telerresence Dr  | SIF | Kelected | 27.14303 |

#### Traces CUCM

```
08080021.043 |16:31:15.937 |AppInfo |SIPStationD(18400) - validTLSConnection:TLS
InvalidX509NameInCertificate, Rcvd=RTP-TBTP-EXPRWY-C.tbtp.local,
Expected=SEP00506006EAFE. Will check SAN the next
08080021.044 |16:31:15.937 |AppInfo |SIPStationD(18400) - validTLSConnection:TLS
InvalidX509NameInCertificate Error , did not find matching SAN either,
Rcvd=RTP-TBTP-EXPRWY-C.tbtp.local, Expected=Secure-EX90.tbtp.local
08080021.045 |16:31:15.937 |AppInfo |ConnectionFailure - Unified CM failed to open
a TLS connection for the indicated device Device Name:SEP00506006EAFE
IP Address:xx.xx.97.108 IPV6Address: Device type:584 Reason code:2 App ID:Cisco
CallManager Cluster ID:StandAloneCluster Node ID:RTP-TBTP-CUCM9 08080021.046
|16:31:15.938 |AlarmErr |AlarmClass: CallManager, AlarmName: ConnectionFailure,
AlarmSeverity: Error, AlarmMessage: , AlarmDescription: Unified CM failed to open
a TLS connection for the indicated device, AlarmParameters:
DeviceName:SEP00506006EAFE, IPAddress:xx.xx.97.108, IPV6Address:,
DeviceType:584, Reason:2, AppID:Cisco CallManager, ClusterID:StandAloneCluster,
```

SIP Proxy 1

Status:

Failed: 403 Forbidden

#### Expressway-C/VCS-C réel

X509v3 Subject Alternative Name:

DNS:RTP-TBTP-EXPRWY-C.tbtp.local, XMPP:conference-2-StandAloneCluster5ad9a.tbtp.local Dans cet exemple de journal spécifique, il est clair que l'Expressway-C/VCS-C ne contient pas le nom de domaine complet du profil de sécurité du téléphone dans le SAN. (Secure-EX90.tbtp.local). Dans la prise de contact TLS (Transport Layer Security), le CUCM inspecte le certificat de serveur d'Expressway-C/VCS-C. Comme il ne le trouve pas dans le SAN, il affiche l'erreur en gras et signale qu'il attendait le profil de sécurité du téléphone au format FQDN.

#### Correction

- 1. Vérifiez que l'Expressway-C/VCS-C contient le profil de sécurité du téléphone au format FQDN dans le SAN de son certificat de serveur.
- 2. Vérifiez que le périphérique utilise le profil de sécurité correct dans CUCM si vous utilisez un profil sécurisé au format FQDN.
- Cela peut également être dû au bogue Cisco ID <u>CSCuq86376</u>. Si tel est le cas, vérifiez la taille du SAN Expressway-C/VCS-C et la position du profil de sécurité du téléphone dans le SAN.

# Problème 6: Échec du provisionnement des terminaux basé sur TC - Aucun serveur UDS

Cette erreur doit être présente sous Diagnostics > Dépannage :

Error: Provisioning Status Provisioning failed: XML didnt contain UDS server addres Journaux des terminaux TC

Faites défiler jusqu'à droite pour afficher les erreurs en gras

9685.56 PROV REQUEST\_EDGE\_CONFIG: 9685.56 PROV <?xml version='1.0' encoding='UTF-8'?> 9685.56 PROV <getEdgeConfigResponse version="1.0"><serviceConfig><service><name>\_cisco-phonetftp</name><error>NameError</error></service><service><name>\_cuplogin</name><error>NameError</error uds</name><server><priority>1</priority><weight>1</weight><port>8443</port><address>cucm.domain. int</address></service><service><service><name>tftpServer</name><address></address><address></address></ id=3;directed;lr></route></sipRequest><xmppEdgeServer><server><address>expe.domain.com</addre ss><tlsPort>5222</tlsPort></server></httpEdgeServer><server><address>expe.domain .com</address><tlsPort>8443</tlsPort></server></httpEdgeServer><turnEdgeServer/>

#### Correction

1. Assurez-vous qu'un profil de service et un service CTI UC sont associés au compte d'utilisateur final utilisé pour demander le provisionnement des terminaux via les services MRA.

2. Accédez à **CUCM admin > User Management > User Settings > UC Service** et créez un service CTI UC qui pointe vers l'IP de CUCM (MRA\_UC-Service).

3. Accédez à **CUCM admin > User Management > User Settings > Service Profile** et créez un nouveau profil (MRA\_ServiceProfile).

4. Dans le nouveau profil de service, faites défiler jusqu'en bas et dans la section Profil CTI, sélectionnez le nouveau service CTI UC que vous venez de créer (c'est-à-dire MRA\_UC-Service), puis cliquez sur Enregistrer.

5. Accédez à **CUCM admin > User Management > End User** et recherchez le compte d'utilisateur utilisé pour demander le provisionnement des points de terminaison via les services MRA.

6. Sous **Paramètres** de **service** de cet utilisateur, assurez-vous que le cluster domestique est coché et que le profil de service UC reflète le nouveau profil de service que vous avez créé (c'està-dire MRA\_ServiceProfile), puis cliquez sur Enregistrer.

7. La réplication peut prendre quelques minutes. Essayez de désactiver le mode de provisionnement sur le point de terminaison et de le réactiver quelques minutes plus tard pour voir si le point de terminaison s'enregistre maintenant.

### Informations connexes

- Guide d'accès mobile et à distance
- Guide de création de certificat VCS
- Guide de démarrage EX90/EX60
- Guide de l'administrateur CUCM 9.1
- Support et documentation techniques Cisco Systems